# Procedimiento ELAM del módulo F2 Nexus 7000

# Contenido

Introducción Topología Determine el motor de reenvío de entrada Configuración del disparador Iniciar la captura Interpretar los resultados Verificación adicional

# Introducción

Este documento describe los pasos utilizados para realizar un ELAM en un módulo F2 Cisco Nexus 7000 (N7K), explica los resultados más relevantes y describe cómo interpretar los resultados.

**Consejo:** Refiérase al documento <u>Descripción General de ELAM</u> para ver una descripción general de ELAM.

# Topología

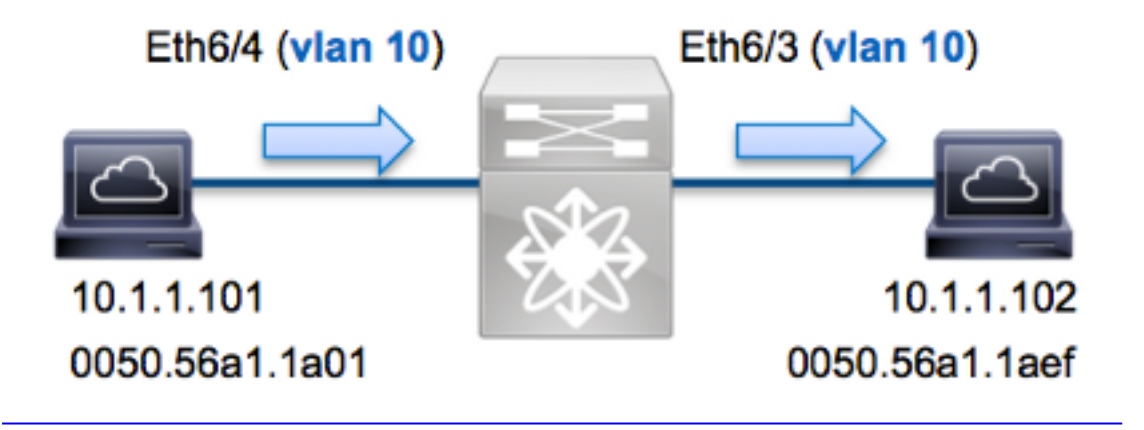

En este ejemplo, un host en VLAN 10 (10.1.1.101 con dirección MAC 0050.56a1.1a01), puerto Eth6/4 envía una solicitud de Protocolo de mensajes de control de Internet (ICMP) a un host que también está en VLAN 10 (10.1.1.1.10 2 con dirección MAC 0050.56a1.1aef), puerto Eth6/3. ELAM se utiliza para capturar esta trama única de 10.1.1.101 a 10.1.1.102. Es importante recordar que ELAM le permite capturar sólo una trama.

Para realizar un ELAM en el N7K, primero debe conectarse al módulo apropiado (esto requiere el privilegio de administrador de red):

```
N7K# attach module 6
Attaching to module 6 ...
To exit type 'exit', to abort type '$.'
module-6#
```

#### Determine el motor de reenvío de entrada

Se espera que el tráfico ingrese el switch en el puerto **Eth6/4**. Cuando verifica los módulos en el sistema, ve que el **Módulo 6** es un módulo F2. Es importante recordar que el N7K está totalmente distribuido y que los módulos, no el supervisor, toman las decisiones de reenvío para el tráfico del plano de datos.

 N7K#
 show module 6

 Mod
 Ports
 Module-Type
 Model
 Status

 -- -- -- -- -- 

 6
 48
 1/10 Gbps Ethernet Module
 N7K-F248XP-25E
 ok

Para los módulos F2, ejecute el ELAM en el motor de reenvío de capa 2 (L2) (FE) con el nombre de código interno **Clipper**. Tenga en cuenta que el bus de datos L2 FE (DBUS) contiene la información de encabezado original antes de las búsquedas de capa 2 y capa 3 (L3), y el bus de resultados (RBUS) contiene los resultados después de las búsquedas de capa 3 y capa 2.

El N7K F2 tiene 12 FE por módulo, por lo que debe determinar el ASIC **Clipper** que se utiliza para el FE en el puerto **Eth6/4**. Ingrese este comando para verificar:

| module-6# show hardware internal dev-port-map   |        |          |               |           |         |         |         |   |  |
|-------------------------------------------------|--------|----------|---------------|-----------|---------|---------|---------|---|--|
| CARD_TYPE: 48 port 10G<br>>Front Panel ports:48 |        |          |               |           |         |         |         |   |  |
| Device nam                                      | e<br>  | De       | ev role       |           | A]      | bbr num | u_inst: | _ |  |
| > <b>Clipper</b> F<br>+                         | WD<br> | DE       | EV_LAYER_     | _2_LOOKUI | 2 1     | L2LKP   | 12      | + |  |
| +                                               | +      | -++FRONT | PANEL PC      | ORT TO AS | SIC IN: | STANCE  | MAP+++  | + |  |
| FP port  <br>                                   | PHYS   | MAC_0    | L2LKP         | l3lkp     | QUEUE   | SWICH   | IF      |   |  |
| 3<br><b>4</b>                                   | 0      | 0        | 0<br><b>0</b> | 0         | 0<br>0  | 0<br>0  |         |   |  |

En la salida, puede ver que el puerto Eth6/4 está en la instancia de Clipper (L2LKP) 0.

module-6# elam asic clipper instance 0
module-6(clipper-elam)# layer2
module-6(clipper-l2-elam)#

## Configuración del disparador

El Clipper ASIC soporta disparadores ELAM para varios tipos de tramas. El disparador ELAM

debe alinearse con el tipo de trama. Si la trama es una trama IPv4, el disparador también debe ser IPv4. Una trama IPv4 no se captura con *otro* disparador. La misma lógica se aplica a IPv6.

El Clipper ASIC soporta estos tipos de tramas:

| module- | 6(clipper-l2-elam)# trigger dbus ? |
|---------|------------------------------------|
| arp     | ARP Frame Format                   |
| fc      | Fc hdr Frame Format                |
| ipv4    | IPV4 Frame Format                  |
| ipv6    | IPV6 Frame Format                  |
| other   | L2 hdr Frame Format                |
| pup     | PUP Frame Format                   |
| rarp    | Rarp hdr Frame Format              |
| valid   | On valid packet                    |
|         |                                    |

Con Nexus Operating Systems (NX-OS), puede utilizar el carácter de signo de interrogación para separar el disparador ELAM. Hay varias opciones disponibles para ELAM en el módulo F2:

```
module-6(clipper-l2-elam)# trigger dbus ipv4 ingress if ?
  <CR>
  destination-ipv4-address destination ipv4 address
  destination-mac-address Inner destination mac address
  source-index Source index
  source-ipv4-address source ipv4 address
  source-mac-address Inner source mac address
  vlan Vlan
  etc?
```

Para este ejemplo, la trama se captura en función de las direcciones IPv4 de origen y destino, por lo que sólo se especifican esos valores.

**Clipper** requiere que los disparadores estén configurados para el DBUS y el RBUS. Esto difiere de los módulos de la serie M, porque no se requiere que se especifique una instancia de Packet Buffer (PB). Esto simplifica el disparador RBUS.

Este es el disparador DBUS:

module-6(clipper-12-elam)# trigger dbus ipv4 ingress if source-ipv4-address
10.1.1.101 destination-ipv4-address 10.1.1.102
Aquí está el disparador de RBUS:

module-6(clipper-l2-elam) # trigger rbus ingress if trig

## Iniciar la captura

Ahora que se ha seleccionado el FE de ingreso y ha configurado el disparador, puede iniciar la captura:

```
module-6(clipper-12-elam)# start
```

Para verificar el estado del ELAM, ingrese el comando status:

module-6(clipper-12-elam)# status
ELAM instance 0: L2 DBUS Configuration: trigger dbus ipv4 ingress if
 source-ipv4-address 10.1.1.101 destination-ipv4-address 10.1.1.102
L2 DBUS Armed
ELAM instance 0: L2 RBUS Configuration: trigger rbus ingress if trig
L2 RBUS Armed
Una vez que la FE recibe la trama que coincide con el disparador, el estado de ELAM se muestra
como Desencadenado:

module-6(clipper-12-elam)# status
ELAM instance 0: L2 DBUS Configuration: trigger dbus ipv4 ingress if
 source-ipv4-address 10.1.1.101 destination-ipv4-address 10.1.1.102
L2 DBUS Triggered
ELAM instance 0: L2 RBUS Configuration: trigger rbus ingress if trig
L2 RBUS Triggered

## Interpretar los resultados

Para mostrar los resultados de ELAM, ingrese los comandos **show dbus** y **show rbus**. A continuación se muestra el extracto de los datos de ELAM que es más relevante para este ejemplo (se omite algún resultado):

module-6(clipper-12-elam) # show dbus \_\_\_\_\_ L2 DBUS CONTENT - IPV4 PACKET \_\_\_\_\_ . . . vlan : 0xa destination-index : 0x0 source-index : 0x3 bundle-port : 0x0 sequence-number : 0x3f vl : 0x0 . . . source-ipv4-address: 10.1.1.101 destination-ipv4-address: 10.1.1.102 destination-mac-address: 0050.56a1.1aef source-mac-address: 0050.56a1.1a01 module-6(clipper-l2-elam)# show rbus \_\_\_\_\_ L2 RBUS INGRESS CONTENT \_\_\_\_\_ sequence-number : 0x3f 13-multicast-di : 0x0 vlan-id : 0xa 12-rbus-trigger : 0x1 di-ltl-index source-index : 0x2 : 0x3 vlan-id : 0xa

Con los datos **DBUS**, puede verificar que la trama se recibe en la VLAN 10 (**vlan: 0xa**) con una dirección MAC de origen de **0050.56a1.1a01** y una dirección MAC de destino de **0050.56a1.1aef**. También puede ver que esta es una trama IPv4 que se origina desde **10.1.1.101**, y está destinada a **10.1.1.102**.

**Consejo:** Existen otros campos útiles que no se incluyen en esta salida, como el valor de Tipo de servicio (TOS), indicadores IP, longitud de IP y longitud de trama L2.

Para verificar en qué puerto se recibe la trama, ingrese el comando **SRC\_INDEX** (la LTL de destino local de origen). Ingrese este comando para asignar un LTL a un puerto o grupo de

puertos para el N7K:

N7K# show system internal pixm info ltl 0x3 Type LTL

PHY\_PORT Eth6/4

El resultado muestra que un **índice de origen** de **0x3** se mapea al puerto **Eth6/4**. Esto confirma que la trama se recibe en el puerto **Eth6/4**.

Con los **datos RBUS**, puede verificar que la trama esté conmutada en la VLAN 10 (**vlan-id: XA**). Además, puede confirmar el puerto de salida del **di-ltl-index** (destino LTL):

N7K# show system internal pixm info ltl 0x2 Type LTL

-----

PHY\_PORT Eth6/3

El resultado muestra que un **di-ltl-index** de **0x2** se mapea al puerto **Eth6/3**. Esto confirma que la trama se conmuta desde el puerto **Eth6/3**.

## Verificación adicional

Para verificar cómo el switch asigna el conjunto LTL, ingrese el **comando show system internal pixm info ltl-region**. El resultado de este comando es útil para entender el propósito de un LTL si no coincide con un puerto físico. Un buen ejemplo de esto es un **Drop** LTL:

N7K# **show system internal pixm info ltl 0x11a0** 0x11a0 is not configured

| N7K# show system internal pixm info lt | l-region                               |                  |  |  |  |  |  |
|----------------------------------------|----------------------------------------|------------------|--|--|--|--|--|
| LTL POOL TYPE                          | SIZE                                   | RANGE            |  |  |  |  |  |
| DCE/FC Pool                            | ====================================== | 0x0000 to 0x03ff |  |  |  |  |  |
| SUP Inband LTL                         | 32                                     | 0x0400 to 0x041f |  |  |  |  |  |
| MD Flood LTL                           | 1                                      | 0x0420           |  |  |  |  |  |
| Central R/W                            | 1                                      | 0x0421           |  |  |  |  |  |
| UCAST Pool                             | 1536                                   | 0x0422 to 0x0a21 |  |  |  |  |  |
| PC Pool                                | 1720                                   | 0x0a22 to 0x10d9 |  |  |  |  |  |
| LC CPU Pool                            | 32                                     | 0x1152 to 0x1171 |  |  |  |  |  |
| EARL Pool                              | 72                                     | 0x10da to 0x1121 |  |  |  |  |  |
| SPAN Pool                              | 48                                     | 0x1122 to 0x1151 |  |  |  |  |  |
| UCAST VDC Use Pool                     | 16                                     | 0x1172 to 0x1181 |  |  |  |  |  |
| UCAST Generic Pool                     | 30                                     | 0x1182 to 0x119f |  |  |  |  |  |
| LISP Pool                              | 4                                      | 0x1198 to 0x119b |  |  |  |  |  |
| Invalid SI                             | 1                                      | 0x119c to 0x119c |  |  |  |  |  |
| ESPAN SI                               | 1                                      | 0x119d to 0x119d |  |  |  |  |  |
| Recirc SI                              | 1                                      | 0x119e to 0x119e |  |  |  |  |  |
| Drop DI                                | 2                                      | 0x119f to 0x11a0 |  |  |  |  |  |
| UCAST (L3_SVI_SI) Region               | 31                                     | 0x11a1 to 0x11bf |  |  |  |  |  |
| UCAST (Fex/GPC/SVI-ES) 3648            | 0x11c0 to                              | 0x1fff           |  |  |  |  |  |
| UCAST Reserved for Future Use Region   | 2048                                   | 0x2000 to 0x27ff |  |  |  |  |  |
| ====================================== |                                        |                  |  |  |  |  |  |
| VDC OMF Pool                           | 32                                     | 0x2800 to 0x281f |  |  |  |  |  |